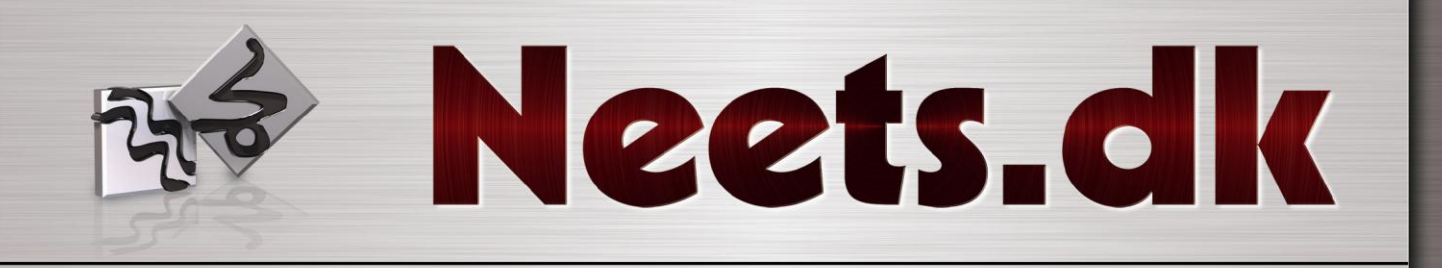

# **Neets Central Control**

# To be used with Neets Control EU panel software 1.30 and forward

Doc. No: 309-002 Rev 1.02

Howdoesitwork

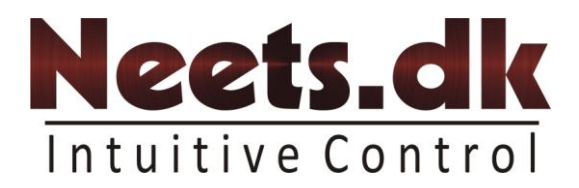

#### Foreword:

The purpose of this document is to describe how to install, set-up, and configure Neets central control. Included in this manual is also a description on how to use the software. This program can be downloaded from Neets.dk.

The document is split into 3 sections:

- 1. Hardware configuration.
- 2. Software setup.
- 3. End-user manual.

**COPYRIGHT** - All information contained in this Manual is the intellectual property of and copyrighted material of Neets. All rights are reserved. You may not allow any third party access to content, information or data in this manual without Neets' express written consent and you may only use such information for the care and operation of Neets Control.

Questions, **AFTER** reading this manual may be addressed to your local dealer or:

Neets Torvet 4 8700 Horsens Denmark

by E-Mail: <u>Support@Neets.dk</u>

Or you may use our contact form at <u>www.neets.dk</u>

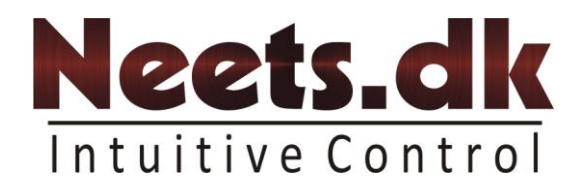

| Author : Date | Description                             | Pages               | Doc ver | SW ver |
|---------------|-----------------------------------------|---------------------|---------|--------|
| TSA: 27-07-06 | First release                           | All                 | 1.00    | 1.00   |
| SDV:03-10-06  | Spelling error                          | 5,7,8,9,10,13,15,16 | 1.01    | 1.00   |
| SVL: 23-06-08 | Header in the document has been         | All                 | 1.02    | 1.1.0  |
|               | change.                                 |                     |         |        |
|               | Remove information regarding the        | 6,7                 |         |        |
|               | lockup of panels                        |                     |         |        |
|               | Added the description of the renaming   | 6                   |         |        |
|               | functions.                              |                     |         |        |
|               | Added description of the relabeling     | 12                  |         |        |
|               | Updated the description of the settings | 13                  |         |        |
|               | options.                                |                     |         |        |

## **Revision list:**

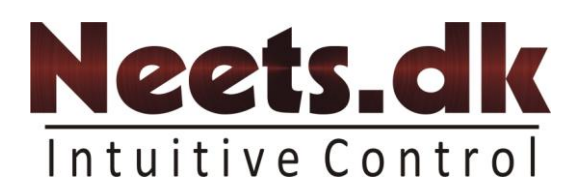

## Table of content:

| Foreword:                                  | 1  |
|--------------------------------------------|----|
| Revision list:                             | 2  |
| Table of content:                          |    |
| Install and start-up software and hardware | 4  |
| System requirements                        | 4  |
| Install software                           | 4  |
| Install hardware                           | 4  |
| Configure system                           | 5  |
| Group Design                               | 6  |
| Group control configuration                | 9  |
| Preference                                 |    |
| End-user manual                            | 14 |
| Overview                                   |    |
| Icon description                           |    |
| Timer function.                            |    |
| Group control                              |    |
| Single Control                             |    |

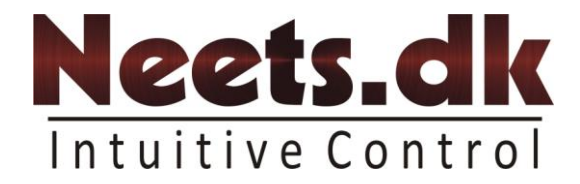

# Install and start-up software and hardware.

This section describes how to install the "Neets Central Control" on a Windows computer. Furthermore, it describes how to set-up the hardware.

#### System requirements

- 450 MHz Intel Pentium III processor or equivalent
- Windows 2000 or Windows XP
- Microsoft .Net Framework 1.1
- 256 MB RAM (512 MB recommended)
- Minimum screen resolution 1024 x 768 pixel.
- 100 MB available disk space
- One Ethernet port.

#### Install software.

Download the new version of "Neets central control" from <u>www.neets.dk</u> and un-zip the file, run the setup.exe and follow the instruction on the screen.

#### Install hardware.

The Neets Control panels (standard and professional) can all be used with "Neets Central Control" (IP control). The panels needs a unlock code that can be obtained at <u>www.neets.dk</u> or at your local dealer/distributor.

All panels that is required to be used with Neets Central Control, has to be in the same physical network.

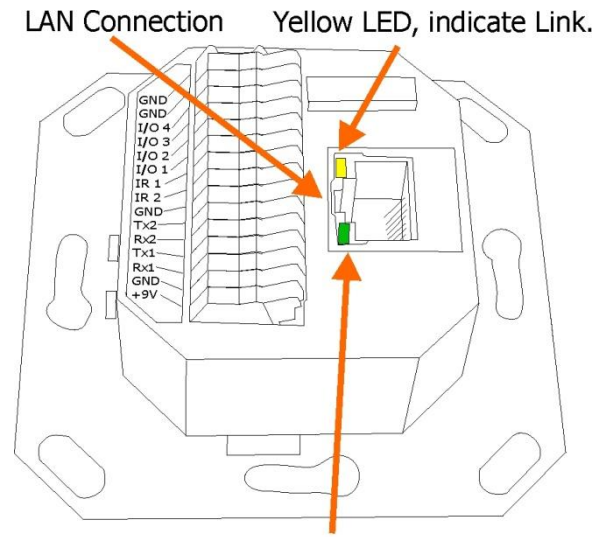

Green LED, indicate LAN activity.

Connect network cable to the back side of the Neets Control EU panel, and the other end to a router/switch/hub or equal. Remember to setup the IP address, subnet mask and network speed in the "**Neets Control EU product configurations utility**" software. The Windows computer that is required to run the software must also be connected to this network.

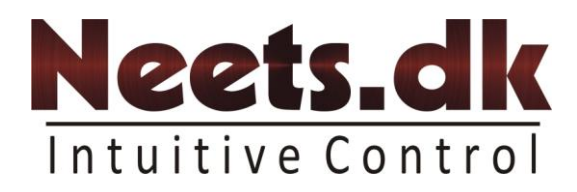

# **Configure system**

This section describes how to configure the software to give the end user the best view and performance.

When the system is started the first time, it will look like below (depending on selected windows scheme).

| 😼 Neets Central Control [New project] |                                |                   |    |      |        | _ 🗆 🔀    |
|---------------------------------------|--------------------------------|-------------------|----|------|--------|----------|
| File Functions Help                   |                                |                   |    |      |        |          |
| : 🕞 💋 📕 😥                             |                                |                   |    |      |        |          |
| I Overview                            |                                |                   |    |      |        |          |
| Overview 😽                            | <b>Overview</b><br>All in view |                   |    |      |        |          |
|                                       | 🤴 Group 🛛 Name                 | Location 🔺 Status | SN | Lamp | Filter | <b>^</b> |
|                                       |                                |                   |    |      |        |          |
|                                       |                                |                   |    |      |        |          |
|                                       |                                |                   |    |      |        |          |
|                                       |                                |                   |    |      |        |          |
|                                       |                                |                   |    |      |        |          |
|                                       |                                |                   |    |      |        | _        |
|                                       |                                |                   |    |      |        |          |
|                                       |                                |                   |    |      |        |          |
|                                       |                                |                   |    |      |        |          |
|                                       |                                |                   |    |      |        |          |
|                                       |                                |                   |    |      |        | _        |
| Group control                         |                                |                   |    |      |        | -        |
| Control                               |                                |                   |    |      |        |          |
|                                       |                                |                   |    |      |        |          |

Select [Functions] -> [Configure system] (as shown bellow).

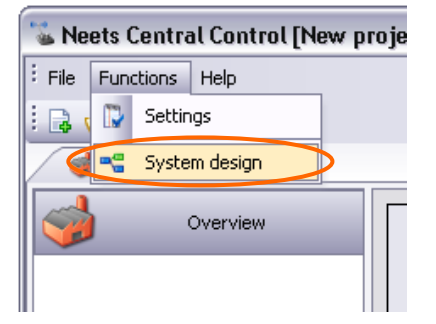

Now you are in the system configure part of the program, it is here you decide which panels there shall be visible on the overview page, and therefore what the end-user can see. You can also put a password on, so the end user cannot change anything in here.

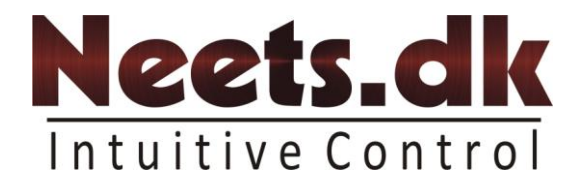

## **Group Design**

In the top of the window you will find a toolbar containing the following items:

|   | Make a new configuration project                                                  |
|---|-----------------------------------------------------------------------------------|
| 1 | Open an existing configuration project (eg. One from another computer or server)  |
|   | Save this configuration project to disk                                           |
|   | If you want to rename the name of the control system or the label of the buttons. |
| - | Add a new group (eg: "building 200")                                              |
| * | Remove the selected group.                                                        |
| * | Rename the selected group                                                         |
|   | Retrieve settings file from panels (only working when in groups)                  |

| Seets Central Control [New project] |                                                     | .][] |
|-------------------------------------|-----------------------------------------------------|------|
| File Functions Holp                 |                                                     |      |
|                                     |                                                     |      |
| 🗸 🍓 Overview 🛛 🧠 System design      |                                                     |      |
| Group Design                        |                                                     |      |
| 📌 Root                              |                                                     |      |
|                                     | Design group                                        |      |
|                                     | Ruu                                                 |      |
|                                     | Available panels                                    |      |
|                                     | 😘 🍫 Group SN Name Location IP address DHCP SW Ver 🔺 |      |
|                                     |                                                     |      |
|                                     |                                                     |      |
|                                     |                                                     |      |
|                                     |                                                     | -    |
|                                     | C Find papels                                       |      |
|                                     |                                                     |      |
|                                     | Panels that are member of Root                      |      |
|                                     | 👁 💁 SN Name Location IP address DHCP SW Ver 👻       | •    |
|                                     |                                                     |      |
|                                     |                                                     |      |
|                                     |                                                     |      |
| Group control design                |                                                     | -    |
| . (3)                               |                                                     |      |

These tools will be useful to you on a later state in the configuration. But first you will have to find all the panels available on the network. That is done by pressing the Find panels button on the middle right hand side of the window.

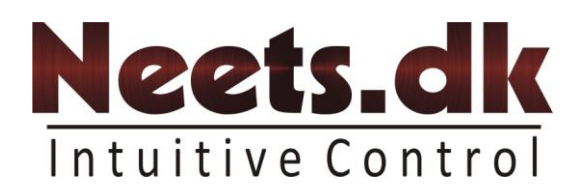

That will give you all the panels available on the network. That will look something like bellow:

| De<br>Rc<br>Avail | <b>esign gro</b><br>oot<br>lable panels | ups     |                     |                   |            |          |             |   |
|-------------------|-----------------------------------------|---------|---------------------|-------------------|------------|----------|-------------|---|
| ≪ %               | Group                                   | SN      | Name                | Location          | IP address | DHCP     | S₩ Ver      | * |
| 9 🤣               | Test                                    | 0502000 | Master/Slave Test   | Neets Aps         | 192.168.10 | ☑        | 1,30        |   |
| 80                | Building 1                              | 0603001 | Master/Slave Test   | Neets Aps         | 192.168.10 |          | 1,30        |   |
| 00                | Building 1                              | 0603001 | Test222             |                   | 192.168.10 |          | 1,30        |   |
| 80                | Building 2                              | 0603001 | Master Unit1        | Møderum 1         | 192.168.10 |          | 1,30        |   |
| 80                | Building 1                              | 0603001 | Master/Slave Test1  | Neets Aps         | 192.168.10 |          | 1,30        |   |
| 80                | Building 2                              | 0603001 | Test unit 22        | Torvet 4          | 192.168.10 |          | 1,30        |   |
| 80                | Building 1                              | 0603001 | Meeting room 2      | Building 34       | 192.168.10 |          | 1,30        |   |
| <b>O</b> 📥        |                                         | 0602001 | Fælles skærm, Steen | Neets Headquarter | 192.168.10 |          | 1,34        |   |
|                   |                                         |         |                     |                   |            |          |             | - |
|                   |                                         |         |                     |                   |            | <i>"</i> | Find panels |   |

Here we have found 8 available panels on the network, and the different information about the panel is shown here bellow:

| ¶ ¶        | Group                                                                                                    | -                          | SN                              | Name                                  | Location          | IP address  | DHCP | SW Ver | <u> </u> |
|------------|----------------------------------------------------------------------------------------------------|----------------------------|---------------------------------|---------------------------------------|-------------------|-------------|------|--------|----------|
| 80         | Building                                                                                                    | 1                          | 0502000                         | Master/Slave Test                     | Neets Aps         | 192.168.10  | ☑    | 1,30   |          |
|            |                                                                                                    |                            |                                 |                                       |                   |             |      |        |          |
|            |                                                                                                    |                            | The pa                          | anel can be used                      | d with central co | ntrol       |      |        |          |
|            |                                                                                                    |                            | This pa<br>Centra               | anel firmware v<br>I Control          | ersion do not suj | oport Neets |      |        |          |
|            | There has been uploaded a new settings file to the panel, that one is newer than the one used for design in central control software. Or the file is missing. |                            |                                 |                                       |                   |             |      |        |          |
| $\bigcirc$ | The p                                                                                                    | oanel v                    | was found                       | in last lookup                        |                   |             |      |        |          |
|            | The v<br>to the<br>"find                                                                                                    | vindov<br>e pane<br>panels | ws softwa<br>el, it might<br>s" | re has lost conta<br>thelp to do a ne | act<br>ew         |             |      |        |          |
| 6          | to the "find                                                                                                    | e pane<br>panel:           | el, it might<br>s″              | : help to do a ne                     | ew                |             |      |        |          |

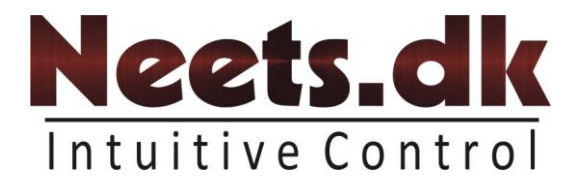

When having the complete list of all you controls systems available in the network, it is time to assign the different panels the correct group. The group might be one global group or several different (to obtain the "big picture"). You can either right click in the left window and press add, or use the tools in the tool box in the top as shown in the figure below

| 😼 Neets Central Control [DEMO]* |            |           |              |        |
|---------------------------------|------------|-----------|--------------|--------|
| File Functions Help             |            |           |              |        |
| i 🗟 💋 🛃 👒 🦋 🧐 🛵 🖌               |            |           |              |        |
| 🍏 Overview 📲 System design      |            |           |              |        |
| Group Design                    |            |           |              |        |
| Root                            |            |           |              |        |
| Build Add                       | 📒 De       | Add Gro   | oup          |        |
| Remove                          | Bui        | Group n   | ame Buildnir | ng 300 |
| 😽 Rename                        | Avail:     | Select id | on 🔋         |        |
|                                 | ≪ %        | Can       | cel          | OK     |
|                                 | <b>A A</b> |           |              |        |

Give the group a meaningful name (eg. Office) and select an icon (if you want it).

Now you can "drag and drop" the panels (by holding shift or Ctrl you can select more than one) either to the left direct into the group, or select the group on left hand window, and "drag and drop" to the lower window (as shown below).

If you do not want to make a group, you can "drag and drop" the panels into Root (this one can also be renamed by right click). To remove a panel you press on the group on left side and then in the lower window you find the panel and click on it the pres [Delete] you can also in the column "Group" click and then in the drop down menu select group.

| [New project]* |                                                                                                    |                                                                                                    |                 |                                                                                                    |                                                                                                    |                                                                                                    |                                                                                                    |                                                                                                    |                                                                                                    | Design gro<br>Building 1                                                                      | ups                                                                                                    |
|----------------|----------------------------------------------------------------------------------------------------|----------------------------------------------------------------------------------------------------|-----------------|----------------------------------------------------------------------------------------------------|----------------------------------------------------------------------------------------------------|----------------------------------------------------------------------------------------------------|----------------------------------------------------------------------------------------------------|----------------------------------------------------------------------------------------------------|----------------------------------------------------------------------------------------------------|-----------------------------------------------------------------------------------------------|----------------------------------------------------------------------------------------------------|
|                |                                                                                                    |                                                                                                    |                 |                                                                                                    |                                                                                                    |                                                                                                    |                                                                                                    |                                                                                                    |                                                                                                    | Available panels                                                                              |                                                                                                    |
| stem design    |                                                                                                    |                                                                                                    |                 |                                                                                                    |                                                                                                    |                                                                                                    |                                                                                                    |                                                                                                    |                                                                                                    | 🏷 🍫 💊 Group                                                                                   | ▲ SN                                                                                                    |
|                | 1                                                                                                    |                                                                                                    |                 |                                                                                                    |                                                                                                    |                                                                                                    |                                                                                                    |                                                                                                    |                                                                                                    | 👂 🤣 🧭 Building 1                                                                              | 050200020                                                                                                    |
|                | _ \                                                                                                    |                                                                                                    |                 |                                                                                                    |                                                                                                    |                                                                                                    |                                                                                                    |                                                                                                    |                                                                                                    | 🍃 🤡 🏈 Building 1                                                                              | 060300110                                                                                                    |
|                |                                                                                                    |                                                                                                    |                 |                                                                                                    |                                                                                                    |                                                                                                    |                                                                                                    |                                                                                                    |                                                                                                    | 👂 🧭 🚫 Root                                                                                    | 060300100                                                                                                    |
| ા ચ            | Design grou                                                                                                    | p                                                                                                    |                 |                                                                                                    |                                                                                                    |                                                                                                    |                                                                                                    |                                                                                                    |                                                                                                    | 🔈 🤣 🏈 Building 1                                                                              | 060300108                                                                                                    |
|                | Confrence buil                                                                                                    | dina                                                                                                    |                 |                                                                                                    |                                                                                                    |                                                                                                    |                                                                                                    |                                                                                                    |                                                                                                    | 👂 🧭 🚫 Building 2                                                                              | 060300106                                                                                                    |
|                |                                                                                                    |                                                                                                    |                 |                                                                                                    |                                                                                                    |                                                                                                    |                                                                                                    |                                                                                                    |                                                                                                    | 🔉 🛷 🛷 Duilding 1                                                                              | 000000104                                                                                                    |
|                | Available panels                                                                                                    |                                                                                                    |                 |                                                                                                    |                                                                                                    |                                                                                                    |                                                                                                    |                                                                                                    |                                                                                                    |                                                                                               |                                                                                                    |
|                | 🦘 🍫 🐌 Group                                                                                                    | SN                                                                                                    | Name            | Location                                                                                                    | IP address                                                                                                    | DHCP                                                                                                    | S₩ Ver                                                                                                    | <u> </u>                                                                                                    |                                                                                                    |                                                                                               |                                                                                                    |
|                | o 🔥 📀                                                                                                    | 050300020                                                                                                    | Rom D-110f      | Dragvoll                                                                                                    | 192.168.10.27                                                                                                    |                                                                                                    | 1,24                                                                                                    |                                                                                                    |                                                                                                    |                                                                                               |                                                                                                    |
|                | A 6                                                                                                    | 060300110                                                                                                    | GIRA Test Enhed | Torvet 4                                                                                                    | 192.168.10.21                                                                                                    | V                                                                                                    | 1,24                                                                                                    |                                                                                                    |                                                                                                    |                                                                                               |                                                                                                    |
|                | 0 🔺 0                                                                                                    | 060300108                                                                                                    | Master Unit     | Møderum 1                                                                                                    | 192.168.10.22                                                                                                    |                                                                                                    | 1,24                                                                                                    |                                                                                                    |                                                                                                    |                                                                                               |                                                                                                    |
|                | <b>0</b> <u>A</u> <b>0</b>                                                                                                    | 060300100                                                                                                    | Test unit 1     | Torvet 4                                                                                                    | 192.168.10.12                                                                                                    |                                                                                                    | 1,24                                                                                                    | <u> </u>                                                                                                    |                                                                                                    |                                                                                               |                                                                                                    |
|                | 040                                                                                                    | 060300109                                                                                                    | Klasse lokale 5 | Torvet 4                                                                                                    | 192.168.10.19                                                                                                    |                                                                                                    | 1,24                                                                                                    |                                                                                                    |                                                                                                    |                                                                                               |                                                                                                    |
|                |                                                                                                    | 060300106                                                                                                    | Home animation  | Lystbådhavnen 733                                                                                                    | 192.168.10.18                                                                                                    |                                                                                                    | 1,24                                                                                                    |                                                                                                    |                                                                                                    |                                                                                               |                                                                                                    |
|                |                                                                                                    | 060300104                                                                                                    | lest unit 2     | l orvet 4                                                                                                    | 192.168.10.17                                                                                                    |                                                                                                    | 1,24                                                                                                    | -                                                                                                    | $\setminus \Lambda$                                                                                                    |                                                                                               |                                                                                                    |
|                | Panels that are m                                                                                                    | tember of Con                                                                                                    | rence building  |                                                                                                    |                                                                                                    |                                                                                                    | P Find                                                                                                    | l panels                                                                                                    |                                                                                                    |                                                                                               |                                                                                                    |
|                | 🦘 🍫 SN                                                                                                    | Name                                                                                                    | Location        | IP add                                                                                                    | lress DHCI                                                                                                    | ° S                                                                                                    | W Ver                                                                                                    | ÷ ^                                                                                                    |                                                                                                    |                                                                                               |                                                                                                    |
| gn             |                                                                                                    |                                                                                                    |                 |                                                                                                    |                                                                                                    |                                                                                                    |                                                                                                    | L.                                                                                                    |                                                                                                    |                                                                                               |                                                                                                    |
|                | In the second second se | Image: sem design         sem design         Design group         Confrence buil         Available panels         V % % % %         Ø % % %         Ø % % | [New project]*  | New project]*         stem design         Design group         Confrence building         Available panels         Valiable panels         Valiable panels | Name       Location       IP add         Image: Stem design       Image: Stem design       Image: Stem design         Design group<br>Confrence building       Available panels         Image: Stem design       Image: Stem design       Image: Stem design         Image: Stem design       Image: Stem design       Image: Stem design         Image: Stem design       Image: Stem design       Image: Stem design         Image: Stem design       Image: Stem design       Image: Stem design         Image: Stem design       Image: Stem design       Image: Stem design         Image: Stem design       Image: Stem design       Image: Stem design         Image: Stem design       Image: Stem design       Image: Stem design         Image: Stem design       Image: Stem design       Image: Stem design         Image: Stem design       Image: Stem design       Image: Stem design         Image: Stem design       Image: Stem design       Image: Stem design         Image: Stem design       Image: Stem design       Image: Stem design         Image: Stem design       Image: Stem design       Image: Stem design         Image: Stem design       Image: Stem design       Image: Stem design         Image: Stem design       Image: Stem design       Image: Stem design         Image: Stem desig | New project]*           Design group<br>Confrence building           Available panels           Valiable panels           Name         Location         IP address           M @         06030010         Ram D-110'         Dragvol         192 168 10 27           M @         06030010         Girls Test Enhed         Torvet 4         192 168 10 27           M @         060300109         Klasse lokale 5         Torvet 4         192 168 10 12           M @         060300109         Klasse lokale 5         Torvet 4         192 168 10 12           M @         060300109         Klasse lokale 5         Torvet 4         192 168 10 12           M @         060300109         Klasse lokale 5         Torvet 4         192 168 10 12           M @         060300109         Klasse lokale 5         Torvet 4         192 168 10 17           M @         060300109         Klasse lokale 5         Torvet 4         192 168 10 17           M @         060300109         Klasse lokale 5         Torvet 4         192 168 10 17           M @         060300109         Klasse lokale 5         Torvet 4         192 168 10 17           M @         060300109         Klasse lokale 5         Torvet 4         192 168 10 17 <t< th=""><th>New project]*           Stem design         Design group<br/>Confrence building           Available panels         Name         Location         IP address         DHCP<br/>0           M 3         Group         060300020         Rom D-110         Dragvol         132.168.10.27         IP           M 3         Group         060300010         Rom D-110         Dragvol         132.168.10.27         IP           M 4         060300100         Rom D-110         Dragvol         132.168.10.27         IP           M 5         060300100         Rom D-110         Dragvol         132.168.10.27         IP           M 5         060300100         Rom D-110         Dragvol         132.168.10.27         IP           M 6         060300100         Klasse lokale 5         Towet 4         132.168.10.12         IP           M 6         060300100         Klasse lokale 5         Towet 4         132.168.10.17         IP           M 6         060300100         Klasse lokale 5         Towet 4         132.168.10.17         IP           M 6         060300100         Klasse lokale 5         Towet 4         132.168.10.17         IP           M 7         060300100         Klasse lokale 5         Towet 4         132.168.10.17<th>Chew project]*           Stem design         Design group<br/>Confrence building           Available panels         Stem 0000000         Rom 0-110f         Dragvol         192 168 10.27         1.24           M @         06000010         Matter         Torvet 4         192 168 10.22         1.24           M @         06000010         Rest Unit         Medeum         1         192 168 10.22         1.24           M @         06000010         Rest Unit         Torvet 4         192 168 10.12         1.24           M @         060000108         Klasse lokale 5         Torvet 4         192 168 10.12         1.24           M @         060000108         Klasse lokale 5         Torvet 4         192 168 10.12         1.24           M @         060000108         Klasse lokale 5         Torvet 4         192 168 10.12         1.24           M @         060000108         Klasse lokale 5         Torvet 4         192 168 10.12         1.24           M @         060000108         Klasse lokale 5         Torvet 4         192 168 10.12         1.24           M @         060000108         Klasse lokale 5         Torvet 4         192 168 10.12         1.24           M @         0600000108         Klasse         Name</th><th>Design group<br/>Confrence building         Available panels         Stem design         Original States         Openand States         Stem design         Openand States         Stem design         Openand States         Stem design         Openand States         Openand States        Openand States        Openand States        Openand States</th><th>Design group<br/>Stem design       Design group<br/>Confrence building         Available panels</th><th>Prever project™       Image: Contraction of the standard standard stan</th></th></t<> | New project]*           Stem design         Design group<br>Confrence building           Available panels         Name         Location         IP address         DHCP<br>0           M 3         Group         060300020         Rom D-110         Dragvol         132.168.10.27         IP           M 3         Group         060300010         Rom D-110         Dragvol         132.168.10.27         IP           M 4         060300100         Rom D-110         Dragvol         132.168.10.27         IP           M 5         060300100         Rom D-110         Dragvol         132.168.10.27         IP           M 5         060300100         Rom D-110         Dragvol         132.168.10.27         IP           M 6         060300100         Klasse lokale 5         Towet 4         132.168.10.12         IP           M 6         060300100         Klasse lokale 5         Towet 4         132.168.10.17         IP           M 6         060300100         Klasse lokale 5         Towet 4         132.168.10.17         IP           M 6         060300100         Klasse lokale 5         Towet 4         132.168.10.17         IP           M 7         060300100         Klasse lokale 5         Towet 4         132.168.10.17 <th>Chew project]*           Stem design         Design group<br/>Confrence building           Available panels         Stem 0000000         Rom 0-110f         Dragvol         192 168 10.27         1.24           M @         06000010         Matter         Torvet 4         192 168 10.22         1.24           M @         06000010         Rest Unit         Medeum         1         192 168 10.22         1.24           M @         06000010         Rest Unit         Torvet 4         192 168 10.12         1.24           M @         060000108         Klasse lokale 5         Torvet 4         192 168 10.12         1.24           M @         060000108         Klasse lokale 5         Torvet 4         192 168 10.12         1.24           M @         060000108         Klasse lokale 5         Torvet 4         192 168 10.12         1.24           M @         060000108         Klasse lokale 5         Torvet 4         192 168 10.12         1.24           M @         060000108         Klasse lokale 5         Torvet 4         192 168 10.12         1.24           M @         060000108         Klasse lokale 5         Torvet 4         192 168 10.12         1.24           M @         0600000108         Klasse         Name</th> <th>Design group<br/>Confrence building         Available panels         Stem design         Original States         Openand States         Stem design         Openand States         Stem design         Openand States         Stem design         Openand States         Openand States        Openand States        Openand States        Openand States</th> <th>Design group<br/>Stem design       Design group<br/>Confrence building         Available panels</th> <th>Prever project™       Image: Contraction of the standard standard stan</th> | Chew project]*           Stem design         Design group<br>Confrence building           Available panels         Stem 0000000         Rom 0-110f         Dragvol         192 168 10.27         1.24           M @         06000010         Matter         Torvet 4         192 168 10.22         1.24           M @         06000010         Rest Unit         Medeum         1         192 168 10.22         1.24           M @         06000010         Rest Unit         Torvet 4         192 168 10.12         1.24           M @         060000108         Klasse lokale 5         Torvet 4         192 168 10.12         1.24           M @         060000108         Klasse lokale 5         Torvet 4         192 168 10.12         1.24           M @         060000108         Klasse lokale 5         Torvet 4         192 168 10.12         1.24           M @         060000108         Klasse lokale 5         Torvet 4         192 168 10.12         1.24           M @         060000108         Klasse lokale 5         Torvet 4         192 168 10.12         1.24           M @         060000108         Klasse lokale 5         Torvet 4         192 168 10.12         1.24           M @         0600000108         Klasse         Name | Design group<br>Confrence building         Available panels         Stem design         Original States         Openand States         Stem design         Openand States         Stem design         Openand States         Stem design         Openand States         Openand States        Openand States        Openand States        Openand States | Design group<br>Stem design       Design group<br>Confrence building         Available panels | Prever project™       Image: Contraction of the standard standard stan |

When they are all copied into different groups or the Root folder, press the " $\frac{1}{2}$ " icon in the tool bar (to retrieve the different settings files from the panels). This will also happen when you move on to the next page.

The panels you do not copy either into Root folder or a group, cannot be seen or used anywhere else in the program (not even in the viewing part)

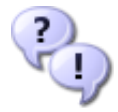

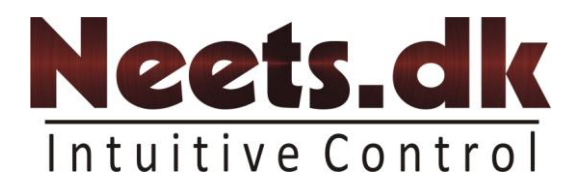

## **Group control configuration**

This part is enabling you to make group controls (control more than one panel from one button).

First we have to make a button, this is done in the following way:

First you press on the group you want to make a button in (here building 1) and then right click in yellow square (Blue highlight below) a select add, or use toolbox in top (Blue highlight).

| File F nctions Help    | gn<br>Design group control                                                                                                    |       |
|------------------------|----------------------------------------------------------------------------------------------------|-------|
| Building 1<br>Building | Building 1         AAAAA       Master/Slave Test       0603         Off       On       0         On       PC       0         PC 1       Video       0         Off       Volume-       0         Off       Off       PC 2         Wute       S-Video       Volume+         No group button is selected       No | 00100 |
|                        | Avalible group buttons                                                                                                    |       |
| Preference             | Rename<br>Rename<br>Brite                                                                                                    |       |

Then this box will appear, and you give the button a useful name (here off, but can be anything, it is just a label). Select an icon if you want to have that, there is a image catalog in the installation, but if you have some other icons you like to use, then fell free...

| Rename Button group |     |    |  |  |  |
|---------------------|-----|----|--|--|--|
| Button group name   | Off |    |  |  |  |
| Select icon         | -   |    |  |  |  |
| Cancel              |     | OK |  |  |  |

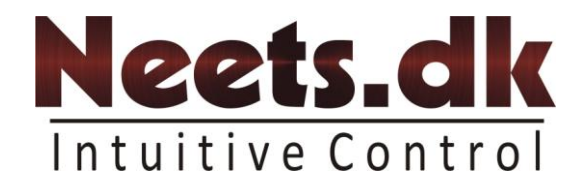

Now we have to put some functions on the key that is done by "drag and drop" from the functions in top to the key or to left box. Now you have a control for the desired functions.

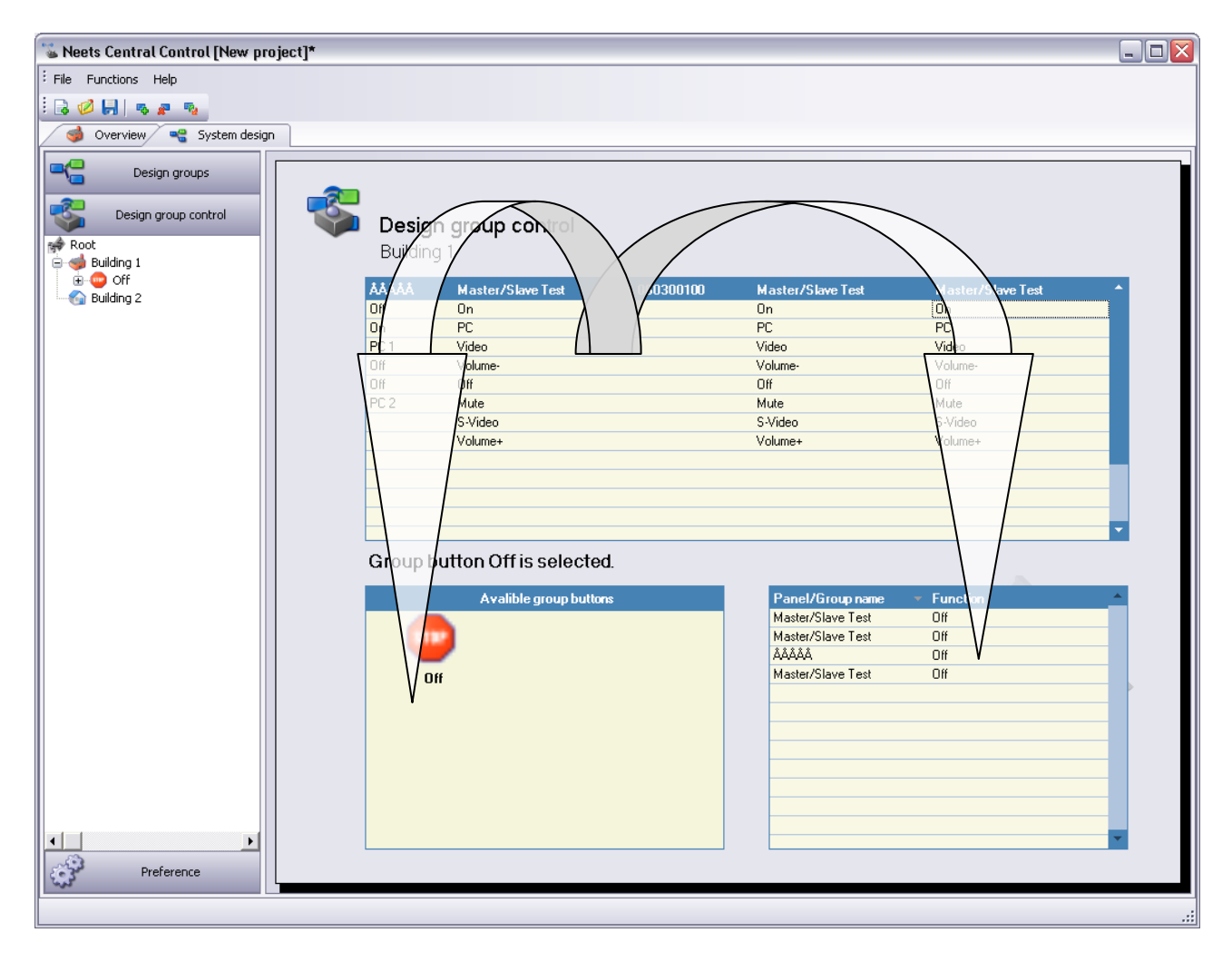

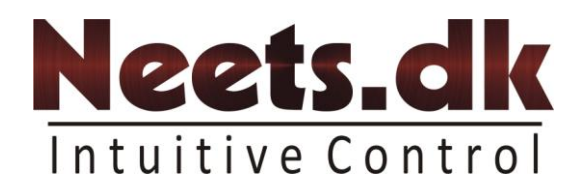

Now we will make it possible to turn off all units in Building 1 and Building 2 by one press. This is done by making a global button.

Simply just click on "Root" and then make a new button here, and then "drag and drop" the "off" button like before...

| 😼 Neets Central Control [New proje                                                                                                    | ect]*                                                                                                    | _ 🗆 🗙 |
|----------------------------------------------------------------------------------------------------|----------------------------------------------------------------------------------------------------|-------|
| File Functions Help                                                                                                    |                                                                                                    |       |
| i 🕞 🧭 🛃 🖪 🖉 🖉                                                                                                    |                                                                                                    |       |
| 🎯 Overview 📲 System design                                                                                                    |                                                                                                    |       |
| Overview       System design         Design groups       Design group control         Image: System design group control       Design group control         Image: System design group control       Design group control         Image: System deside control       Design group control | Design group control         Rot         Building 1         Building 2         Off         Off         Off         Off         Off         Building 2         Off         Building 2         Off         Building 2         Off         Building 2         Diff         Building 2         Off         Building 2         Off         Building 2         Off         Building 2         Off         Building 2         Off         Building 2         Off         Building 1         Off         Building 1         Off |       |
|                                                                                                    |                                                                                                    |       |

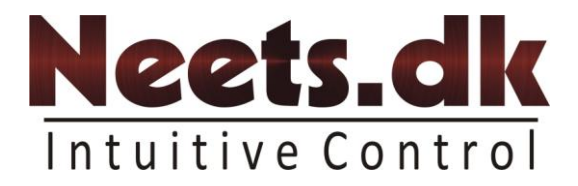

#### Renaming a control system or its button

When you have added a panel to the system you sometimes want to change the name of ether the control system or the button on the control system.

Changing the names are only possible when you are in "System design" mode.

There are two ways of doing this.

1. Pressing the solution in ether the menu bar or under "Functions->Change panels name", you get a list of all the panel that has been collected.

| Group      | SN        | Name               | Location    |  |
|------------|-----------|--------------------|-------------|--|
| Building 1 | 060300100 | Test222            |             |  |
| Building 1 | 060300105 | Meeting room 2     | Building 34 |  |
| Building 2 | 060300108 | Master Unit1       | Møderum 1   |  |
| Building 1 | 050200020 | Master/Slave Test  | Neets Aps   |  |
| Building 1 | 060300110 | Master/Slave Test  | Neets Aps   |  |
| Building 1 | 060300106 | Master/Slave Test1 | Neets Aps   |  |
| Building 2 | 060300104 | Test unit 22       | Torvet 4    |  |
|            |           |                    |             |  |
|            |           |                    |             |  |
|            |           |                    |             |  |

(if you do not find you panel in the list make sure that it is assigned to at group) Now double click on the control system that you want to change.

2. In the Design group control you can right click on the control system that you want to change.

| leeting room 2 | Master/Slave Test1 | Test222      | Master/Slave Test | Master/Slave Test | _ ^ |
|----------------|--------------------|--------------|-------------------|-------------------|-----|
| Dff            | On                 |              | On                | On                | _   |
| inette         | PC                 |              | PC                | PC                |     |
| lddd           | Video              |              |                   | Video             |     |
| iteen          | Steen              | 🥙 Edit names |                   | Volume-           |     |
| iteen          | Off2               |              | oll               | Off               |     |
| lik            | Mute               |              | Mute              | Mute              |     |
|                | S-Video            |              | Nu                | S-Video           |     |
|                | Volume+1           |              | Vol /\            | Volume+           |     |
|                |                    |              |                   |                   |     |
|                |                    |              |                   |                   | -   |

After selecting the panel that you want to edit you get the screen below.

Here you can simply change the names of the buttons by clicking on them.

After you have pressed to OK button your settings will be uses by the system.

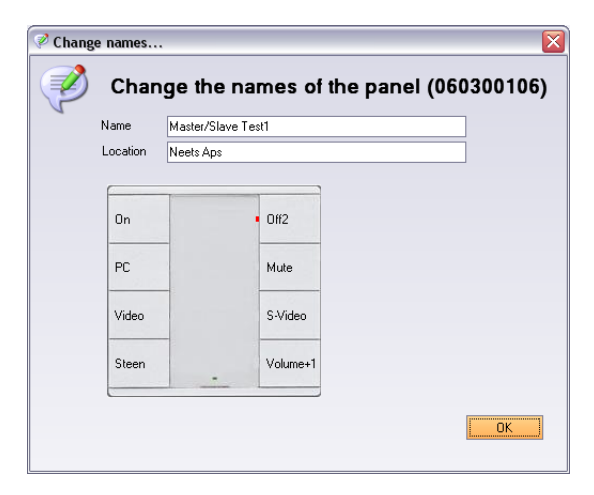

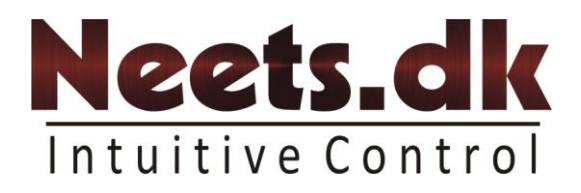

## Preference

Here you can setup various things for the software...

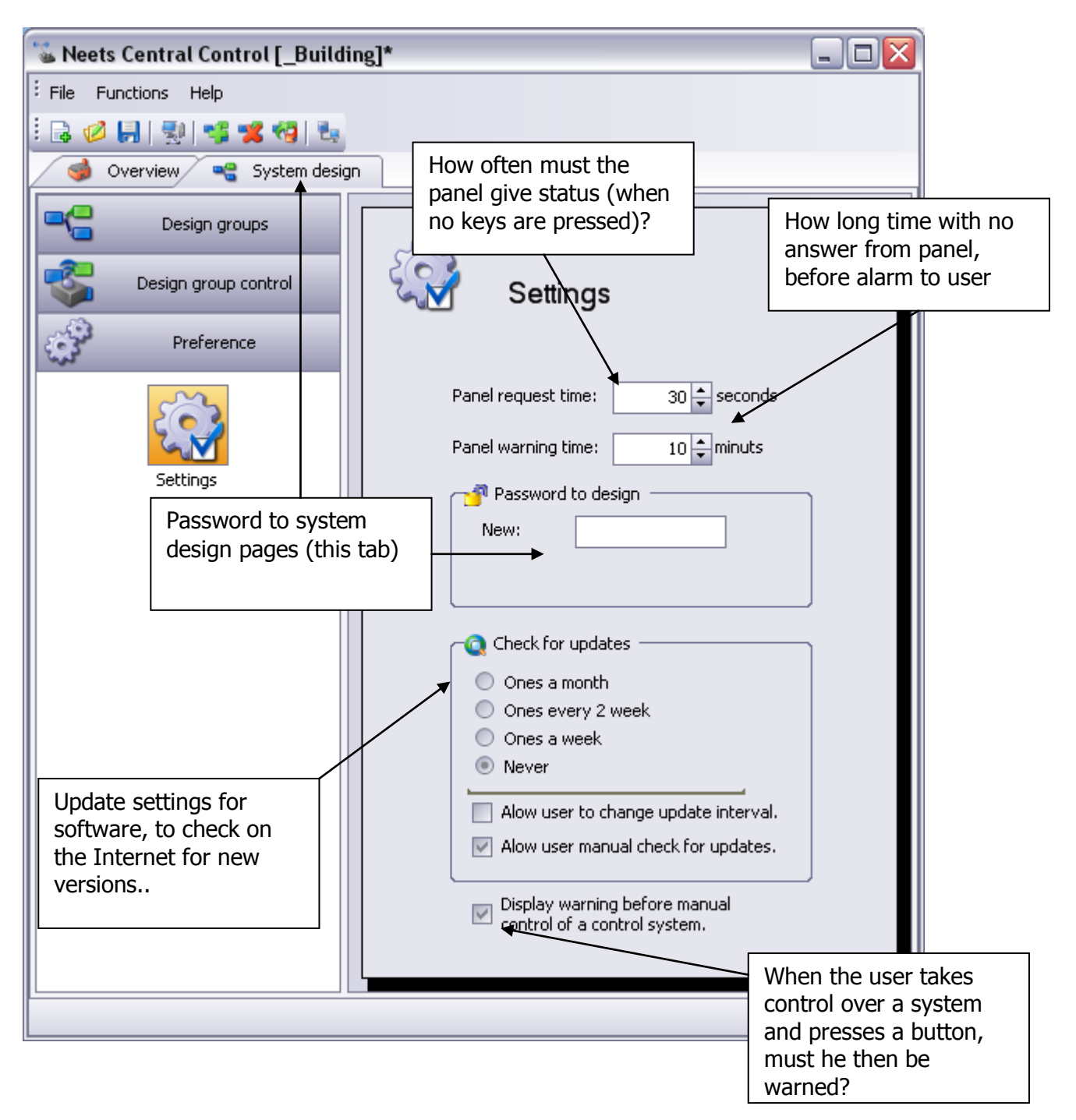

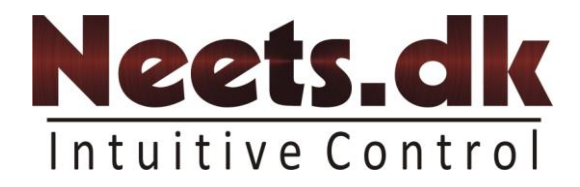

# **End-user** manual

This section describes the end-user possibility in the program

#### Overview

Here you can select what you want to see by right clicking in the yellow area, and then select "Field chooser" then you can "drag and drop" the columns you do not want to see into the field chooser, and then they will disappear from the view.

You can also use the "group by box" sort functionality to sort your view after what you want to see.

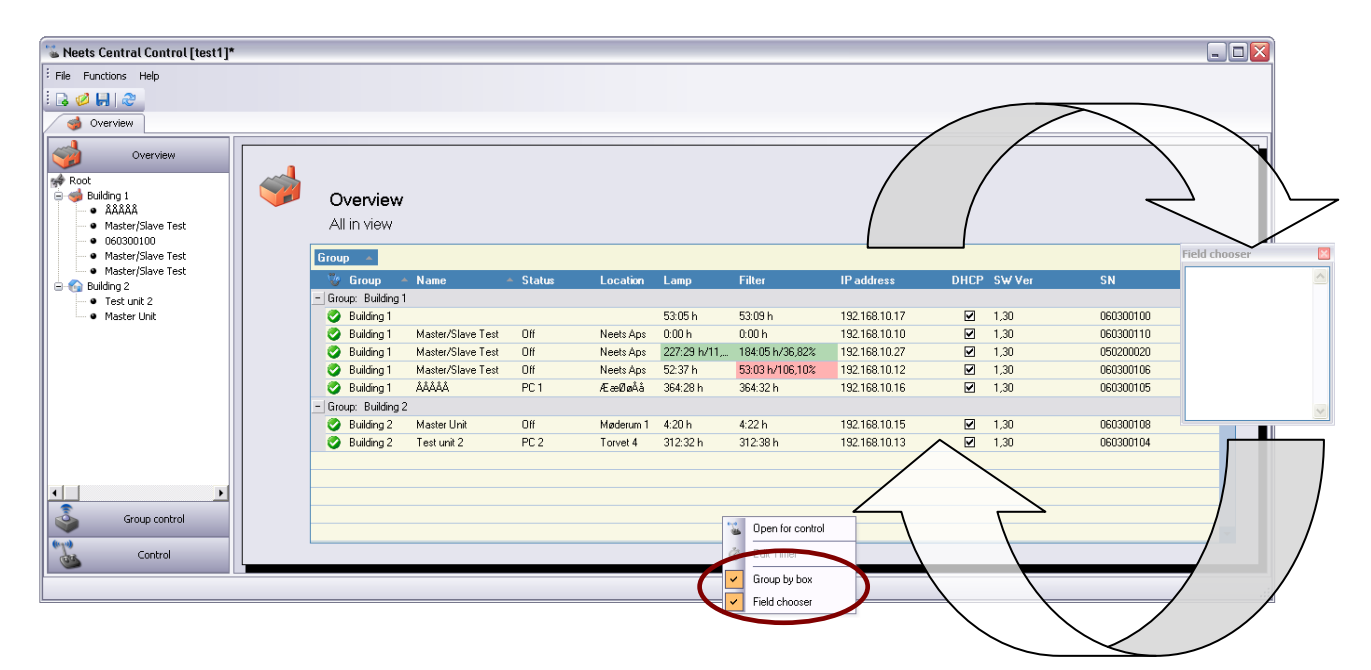

One last customizing thing is sort function. Simply press the column you want to be alphabetic sorted and a small arrow indicated that you are sorting after this column.

| /      |                   |
|--------|-------------------|
| ( 🔺    | Name              |
| ling T |                   |
| 1      | ÅÅÅÅÅ             |
| 1      | Master/Slave Test |
| 1      | Master/Slave Test |

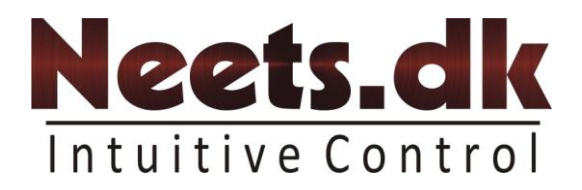

## Icon description.

Next to all panels you will find a icon indicating status of the panel.

|     |          | 0    | verview        |                   |          |    |
|-----|----------|------|----------------|-------------------|----------|----|
| est |          | All  | in view        |                   |          |    |
| est | G        | irou | р 🔺            |                   |          |    |
| est |          | V    | Group 🔺        | Name              | 🔻 Status | Lo |
|     | 7        | Gro  | up Building 1  |                   |          |    |
|     | /        | ۲    | Building 1     | ÅÅÅÅÅ             | PC 1     | Æa |
|     |          | ۲    | Builling 1     | Master/Slave Test | Off      | Ne |
|     |          | 0    | Building 1     | Master/Slave Test | Off      | Ne |
|     |          | ۲    | Building 1     | Master/Slave Test | Off      | Ne |
|     |          | 0    | Building 1     |                   |          |    |
|     | -        | Gro  | up: Building 2 |                   |          |    |
|     |          | ۲    | Builting 2     | Test unit 2       | PC 2     | To |
|     | <b>\</b> | ۲    | Building 2     | Master Unit       | Off      | Mø |
|     |          |      | /              |                   |          |    |

Bellow you will find the description for the icons..

| Icon     | Description                                                                                                    |
|----------|----------------------------------------------------------------------------------------------------|
| <b>I</b> | Everything is running smooth, data shown in windows software is equal to panel                                                              |
|          | The windows software has lost contact complete to the panel,<br>it might be powered off, or network cable not connected.                    |
|          | There has been uploaded a new settings file to the panel, that<br>one is newer than the one used for design in central control<br>software. |
|          | The panel has been without contact for more than x minutes (value is set in design).                                                        |
| R        | Central control software is currently updating the information for this panel.                                                              |

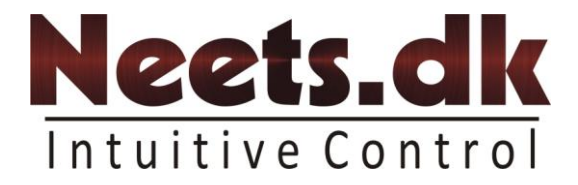

#### Timer function.

There is a build in timer function for lamp hour and filter hour. That gives you the possibility to see if it is time to call for service on one of your rooms.

By right clicking on the timer field (lamp or filter column), and selecting "edit timer" you can preset the timer and also set the warning and max (alarm) value.

| Filter on | Filter on #060300104 |                    |  |
|-----------|----------------------|--------------------|--|
| 2         | Timer value:         | 313 <del>‡</del> h |  |
|           | Warning value:       | 1200 🖨 h           |  |
|           | Max value:           | 1500 🌩 h           |  |
|           | Cancel               | ОК                 |  |

Then timer value is between 0 and "Warning value" the field will be colour green. Then Timer value is between "Warning value" and "Max value" the field will be yellow. If timer excide "Max value" the field will be red.

| 🚡 Neets Central Control [test1]*      |         |                                |                   |          |                   |                  |           | _ 0 |
|---------------------------------------|---------|--------------------------------|-------------------|----------|-------------------|------------------|-----------|-----|
| File Functions Help                   |         |                                |                   |          |                   |                  |           |     |
| i 🕞 🥔 📙 🛛 🍣                           |         |                                |                   |          |                   |                  |           |     |
| 🤞 Overview  📲 System design           |         |                                |                   |          |                   |                  |           |     |
| Overview                              | <b></b> | <b>Overview</b><br>All in view |                   |          |                   |                  |           |     |
| Master/Slave Test                     |         | 🤯 Group                        | Name              | 🔻 Status | Lamp              | Filter           | SN        |     |
| <ul> <li>Master/Slave Test</li> </ul> | 1       | 🥝 Building 1                   | ÅÅÅÅÅ             | PC 1     | 0:00 h/0,00%      | 0:00 h/0,00%     | 060300105 |     |
| 😑 🏠 Building 2                        | 1       | 🤣 Building 2                   | Test unit 2       | PC 2     | 313:03 h/89,44%   | 313:02 h/69,56%  | 060300104 |     |
| Test unit 2     Master Unit           | ſ       | 🥝 Building 1                   | Master/Slave Test | Off      | 227:29 h/11,37%   | 184:05 h/36,82%  | 050200020 |     |
| Master Onic                           |         | 🤣 Building 1                   | Master/Slave Test | Off      | 0:00 h/0,00%      | 0:00 h/0,00%     | 060300110 |     |
|                                       |         | 🥝 Building 1                   | Master/Slave Test | Off      | 1501:00 h/100,07% | 25:00 h/50,00%   | 060300106 |     |
|                                       | 1       | 🤡 Building 2                   | Master Unit       | Off      | 4:00 h/1,33%      | 4:00 h/1,33%     | 060300108 |     |
|                                       |         | 🤣 Building 1                   |                   |          | 53:00 h/2650,00%  | 53:00 h/2650,00% | 060300100 |     |
| Group control                         |         |                                |                   |          |                   |                  |           |     |
| 6.1.0                                 | L       |                                |                   |          |                   |                  |           | ·   |
| Control                               | L       |                                |                   |          |                   |                  |           |     |
|                                       |         |                                |                   |          |                   |                  |           |     |

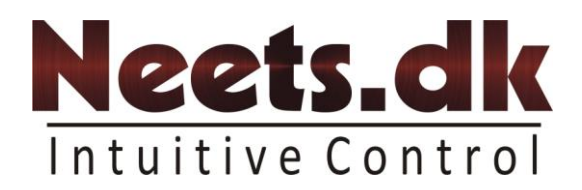

## **Group control**

| 📽 Neets Central Control [test1]*                                           |                                                                |
|----------------------------------------------------------------------------|----------------------------------------------------------------|
| File Functions Help                                                        |                                                                |
| i 🕞 🧭 📕                                                                    |                                                                |
| o Overview 📲 System design                                                 |                                                                |
| Overview       Group control       Proot       Building 1       Building 2 | Group Control<br>Building 1<br>Off Computer 1 Video Computer 2 |
|                                                                            |                                                                |

This section is about how to use the desired group control buttons.

It is simple, select the group you want to control, and then you just press the desired button, and a pop up will ask if you are sure, click yes or no...

| Info |                                                                                                    |
|------|----------------------------------------------------------------------------------------------------|
| ?    | You have selected to execute the the group action Off.<br>This action will change that state of 4 panels.<br>Do you want to proseed? |
|      | <u>la</u> <u>N</u> ej                                                                                                    |

Then the program will inform you about what it do.

| ilding 1   |                |               |
|------------|----------------|---------------|
| Off Comput | er 1 Please wa | Executing Off |
|            |                | ·             |

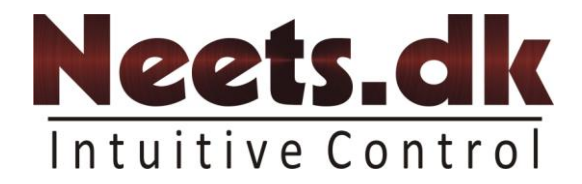

## Single Control

Here you can control the individual room / panels.

You select the room / panel you want to control, then press the key you want to use (just like you would do if you were in the room).

| Seets Central Control [DEMO]*                   |     |
|-------------------------------------------------|-----|
| File Functions Help                             |     |
|                                                 |     |
| 🚳 Overview 📲 System design                      |     |
| Overview Overview                               |     |
| Group control                                   |     |
| Control                                         |     |
|                                                 |     |
| Building 200 Off On S Camera Network            |     |
| Rom D-110f     Home animation                   |     |
|                                                 |     |
|                                                 |     |
| • Denio     • Test unit 1                       |     |
| Master Unit     Master Unit     Klasse lokale 5 |     |
|                                                 |     |
|                                                 | S   |
|                                                 |     |
|                                                 |     |
|                                                 | 2/  |
|                                                 | 10/ |
|                                                 | 4   |
|                                                 | ~   |
|                                                 |     |
|                                                 |     |
|                                                 |     |

If you have selected to get a warning before executing the action of a button press you will see this warning:

| Execute | · 🛛 🕅                               |
|---------|-------------------------------------|
| 2       | You have to pushed the "PC" button. |
| ~       | Are you sure that you want do this? |
|         | <u>J</u> a <u>N</u> ej              |

Pressing "Yes" will execute the function assigned to it.